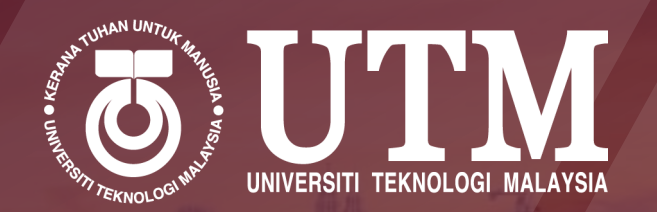

# Step-by-step COURSE REGISTRATION

Bachelor Degree (Fulltime) Senior Student

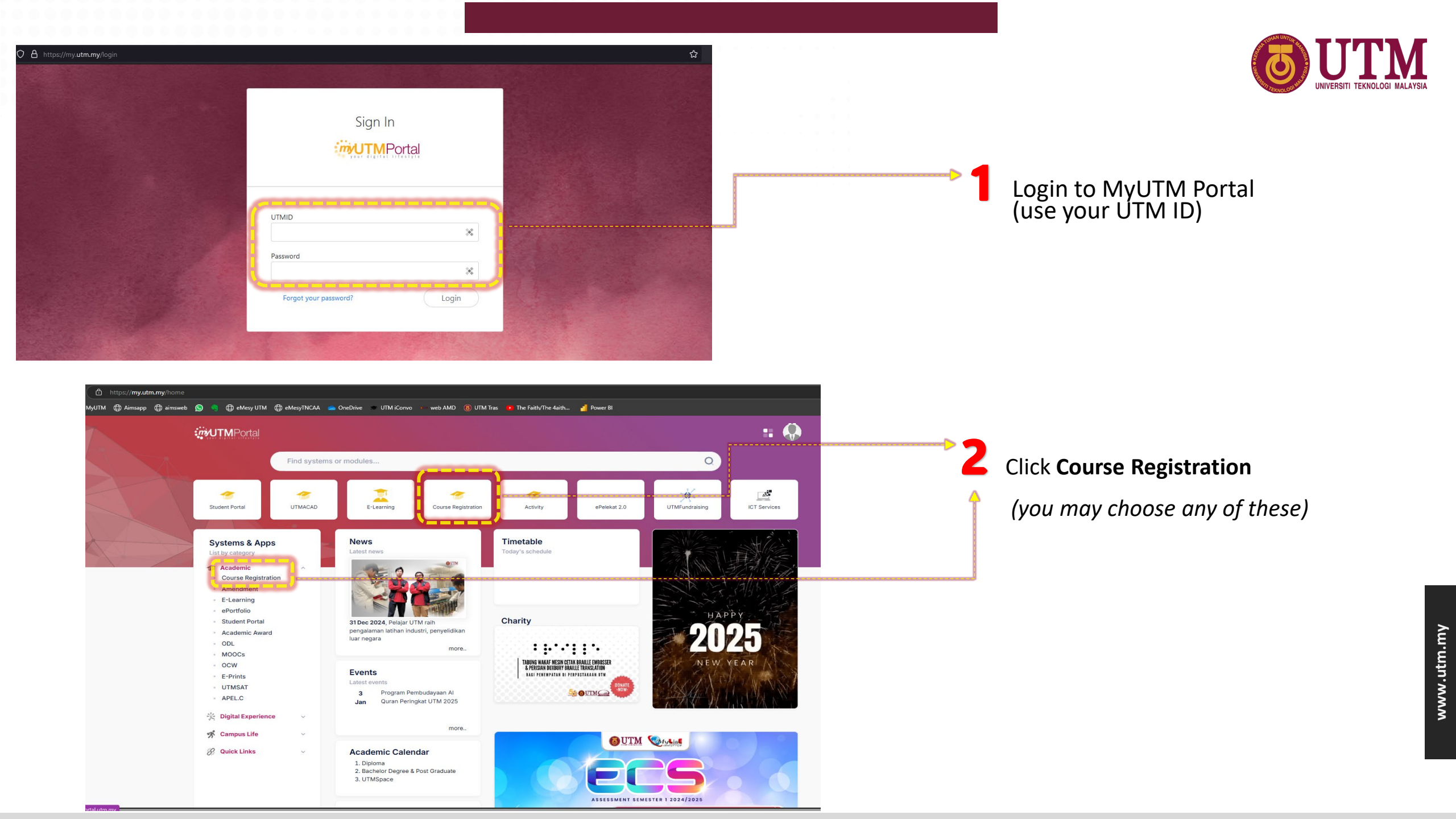

# **3** Choose course to register

|   | ľ                              | Registration                                                                                                 |                                                                                                |  |                |                           | sure the Co<br>on | ORRECT S | SESSION for Course                                                                                                    |
|---|--------------------------------|----------------------------------------------------------------------------------------------------|------------------------------------------------------------------------------------------------|--|----------------|---------------------------|-------------------|----------|----------------------------------------------------------------------------------------------------|
|   | Course F<br>• Pleas<br>• Regis | Registration - [NoKP:(<br>se prioritize to register your <b>Fail</b><br>stering <b>Grade Replacement (UG</b> | - [Sesisem:202420252]<br>led Courses (UK)<br>G) courses will result in a charge of RM75/credit |  | + Add ) ( + Ad | id UK + Add UG<br>Search: |                   | 2.       | However, if the<br>course you need is<br>not on the list, you<br>can add it manually<br>using the <b>"+Add"</b><br>button. |
| ٢ | #                              | Course Code                                                                                                  | Course Name                                                                                    |  | Credit         | Section                   | Select Section    | 3.       | Please prioritize to<br>register your <b>Failed</b>                                                                        |
|   |                                | SETN4113                                                                                                    | NUCLEAR FUEL CYCLE AND WASTE MANAGEMENT                                                        |  | 3              |                           | +                 | 4.       | If you plan to register                                                                                                    |
|   |                                | SETN4483                                                                                                    | RADIOGRAPHIC TESTING                                                                           |  | 3              |                           | +                 |          | for <b>Grade</b><br>Replacement (UG)                                                                                       |
| L |                                | SETN4611                                                                                                    | NUCLEAR ENGINEERING PROFESSIONAL PRACTICE                                                      |  | 1              |                           | +                 |          | courses, please note<br>that a fee of RM75<br>per credit will apply.                                                       |

1. By default, the system will list the courses as referred to your curriculum for the upcoming semester.

. . . . . . .

# 4 Choose **Section** for the course

| Course F | Registration ·        | isem:202420252] |      |        |         |                 |       |
|----------|-----------------------|-----------------|------|--------|---------|-----------------|-------|
|          |                       |                 |      |        | +Add +A | dd UK + Add UG  |       |
| show 1   | 10 v entries          |                 |      |        | Search: |                 |       |
| # ÷      | Course Code           | Course Name     |      | Credit | Section | Select Section  |       |
|          | SEMM3931              | LABORATORY II   |      | 1      |         | +               |       |
|          | SEMM3941              | LABORATORY III  |      | 1      |         | +               |       |
| Showing  | g 1 to 2 of 2 entries |                 | Save | _      | (       | Previous 1 Next |       |
| Showing  | g 1 to 2 of 2 entries |                 | Swe  | Clic   | ck Sav  | Previous 1 Next | ıfirm |

# a Click **button "+"**

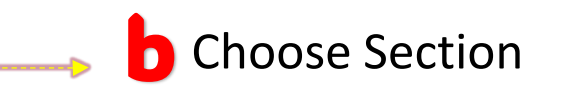

# Choose Section Course Code : SBEQ4242 Course Name : CONSTRUCTION MEASUREMENT (CIVIL ENGINEERING WORKS) Section Day/Date Time Availability 0 01 - - 43 / 45

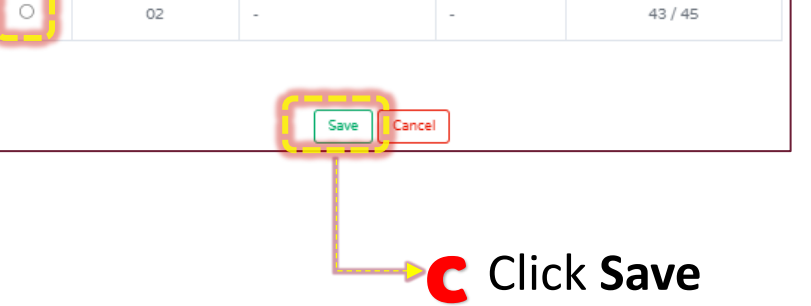

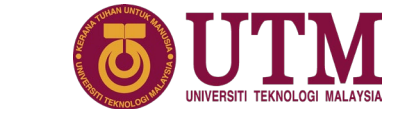

# **5** Check the courses which have been Saved

### **IMPORTANT NOTICE:**

•All courses that have been Saved will be labelled with "DRAFT" status
•You may delete or change section of the course when the status is still "DRAFT".

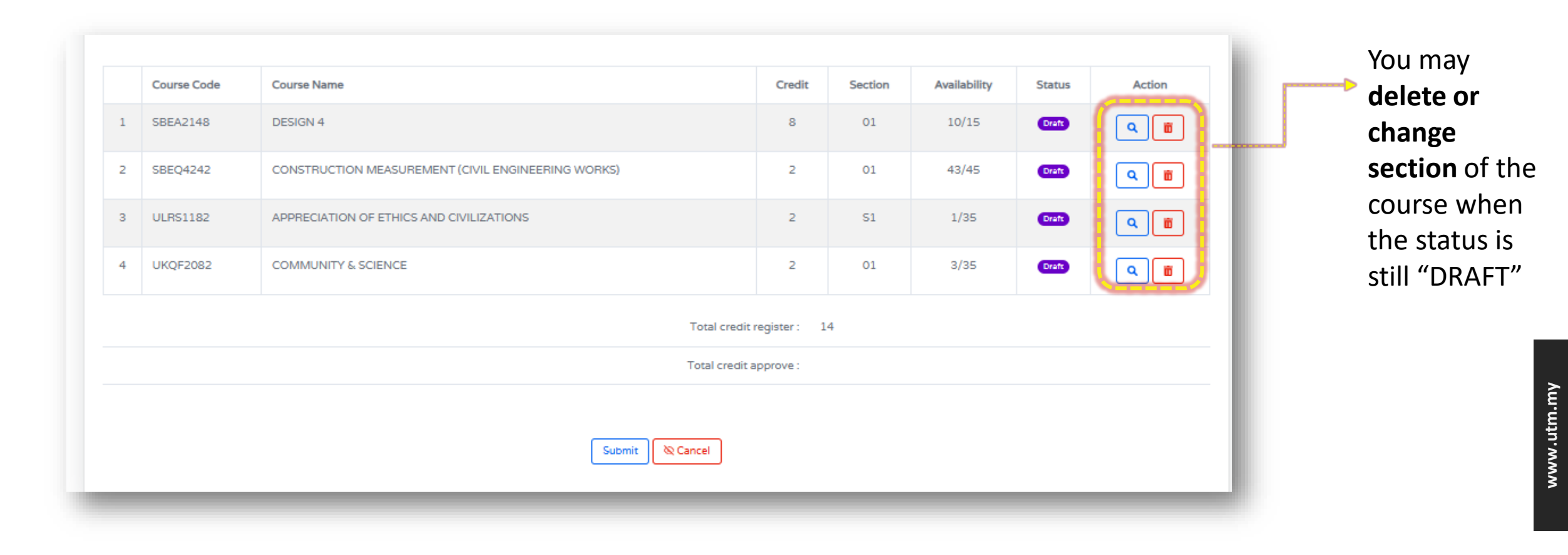

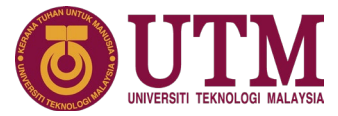

### **IMPORTANT NOTICE:**

•After submission, you can <u>ONLY resubmit if your application is NOT APPROVED</u> by your Academic Advisor **and** within the Course Registration period.

•Any amendment (Add/Drop course or change section) can only be done during the **Amendment of Course Registration Period**.

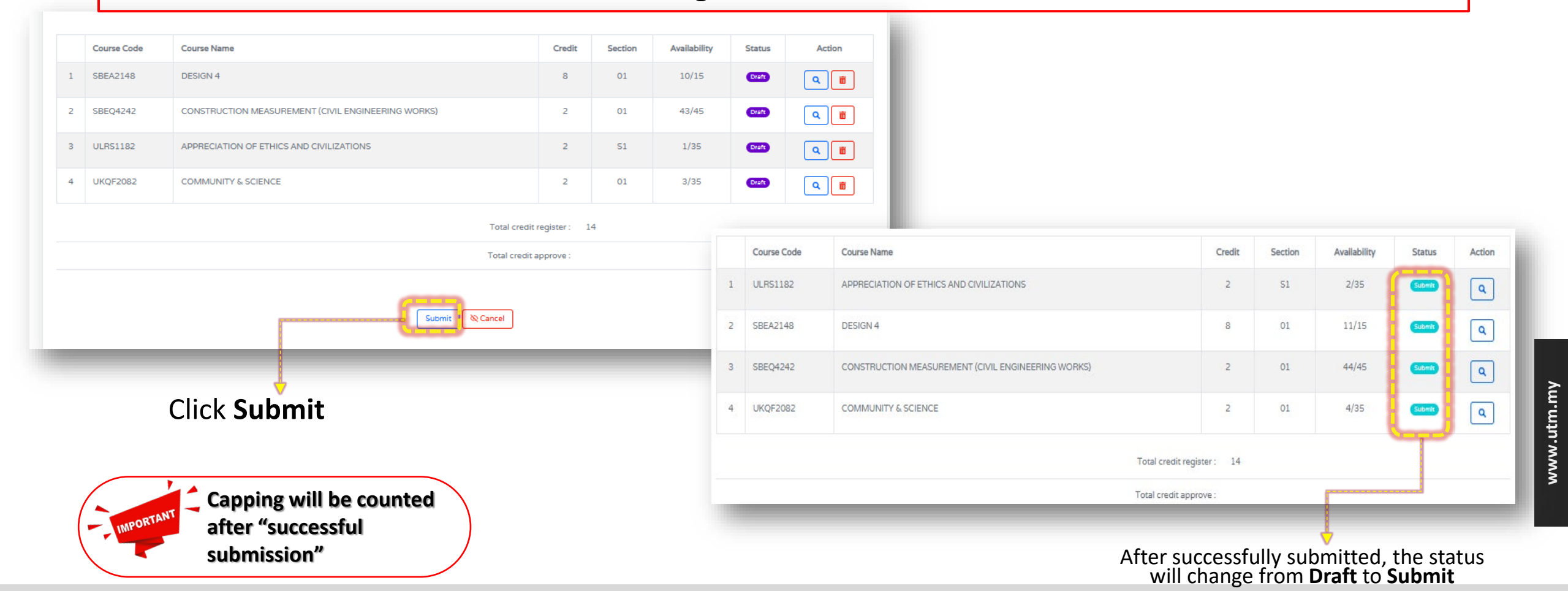

## 6 Check your application progress status

|   | Course Code | Course Name                                        | Credit | Section | Availability | Status | Action |
|---|-------------|----------------------------------------------------|--------|---------|--------------|--------|--------|
| 1 | ULRS1182    | APPRECIATION OF ETHICS AND CIVILIZATIONS           | 2      | S1      | 2/35         | Submit | ٩      |
| 2 | SBEA2148    | DESIGN 4                                           | 8      | 01      | 11/15        | Submit | ٩      |
| 3 | SBEQ4242    | CONSTRUCTION MEASUREMENT (CIVIL ENGINEERING WORKS) | 2      | 01      | 44/45        | Submit | ٩      |
| 4 | UKQF2082    | COMMUNITY & SCIENCE                                | 2      | 01      | 4/35         | Submit | ٩      |

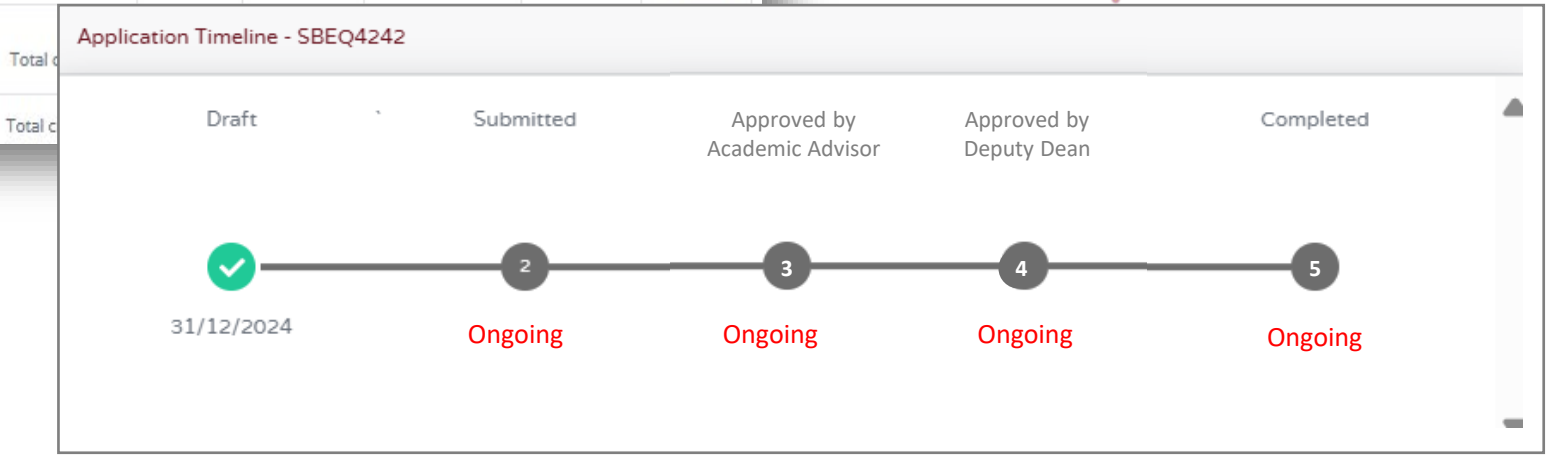

### **IMPORTANT NOTICE:**

- 1. Student can only print Course Registration Slip after the registration completed.

### FACULTY OF CIVIL ENGINEERING (FKA)

Undergraduate ska-ug@utm.my1+607-5533072 Postgraduate +607-5531744

### FACULTY OF ELECTRICAL ENGINEERING (FKE)

Undergraduate undergraduate-office@fke.utm.my | +607- 5557238 Postgraduate postgraduate-office@fke.utm.my | +607- 5557032

### FACULTY OF MECHANICAL ENGINEERING (FKM)

Undergraduate skm-ug@utm.my1+607-5557064 Postgraduate fkm\_pg@utm.my1+607-5557058

### FACULTY OF CHEMICAL & ENERGY ENGINEERING (FKT)

Undergraduate academic-fcee@utm.my | +607-5535806 Postgraduate tp-fkkt@utm.my | +607-5535908

### FACULTY OF COMPUTING (FC)

Undergraduate sc-ug@utm.my/tp-fc@utm.my|+607-5538827 Postgraduate tp-fc@utm.my|+607-5538828

### FACULTY OF BUILT ENVIRONMENT & SURVEYING (FABU)

Undergraduate fabu-ug@utm.my | +6075557401/06/13 Postgraduate pgfabu@utm.my | +607-5530878/30873/ 30583

### FACULTY OF SCIENCE (FS)

Undergraduate ugfs@utm.my | +607-5534043/46 Postgraduate pgfs@utm.my | +6019-7590026

### FACULTY OF SOCIAL SCIENCES & HUMANITIES (FSSH)

Undergraduate humanities@utm.my | +607-5534410 (SoE) +607-5557790 (SHARPS) Postgraduate fssh@utm.my | +607-5532156/32205/32157

### FACULTY OF MANAGEMENT (FM)

Undergraduate fm@utm.my | +607-56 10188 Postgraduate academic-fm@utm.my | +607-56 10188

### FACULTY OF EDUCATIONAL SCIENCE & TECHNOLOGY (FEST)

Undergraduate ugfest@utm.my Postgraduate pgfest@utm.my

# **CONTACT US**

### MALAYSIA-JAPAN INTERNATIONAL INSTITUTE OF TECHNOLOGY (MJIIT)

Undergraduate mjiit.ug@utm.my | +603-22031551 Postgraduate mjiit.pgam@utm.my | +603-22031551

#### AZMAN HASHIM INTERNATIONAL BUSINESS SCHOOL (AHIBS)

Postgraduate academic.ahibs@utm.my | +603-21805023/5025

FACULTY OF ARTIFICIAL INTELLIGENCE (FAI) PREVIOUSLY KNOWN AS RAZAK FACULTY OF TECHNOLOGY & INFORMATICS (FTIR)

Undergraduate rf-akademik@utrn.my | +603-21805143 Postgraduate rf-akademik@utrn.my | +603-21805146

### SPACE UTM

Undergraduate bba.space@utm.my/bgs@utm.my | +607-5318061

SCHOOL OF UNDERGRADUATE STUDIES (UGS)

Undergraduate ugs@utm.my | +607-5532284

### SCHOOL OF GRADUATE STUDIES (SPS)

Postgraduate graduate@utm.my | +607-5537799 / 377897 / 37816

### ACADEMIC MANAGEMENT DIVISON (AMD)

### STUDENT RECRUITMENT & ADMISSION SECTION (SRAdS)

Undergraduate ugrad@utm.my | +607-5537573/ 7632/ +06-9742806 Postgraduate pgrad@utm.my | +607-5537900 General admission@utm.my | +60197061748 (CALL ONLY)

#### ACADEMIC MANAGEMENT & CONFERMENT SECTION (AMaCS)

Undergraduate amd@utm.my | +607-5332217/ 4719/ 2310/ 2268/ 2287/ 2223 (JB) Postgraduate amd@utm.my | +607-5335614/ 2271/ 3197/ 2286 (JB) +603-48199181(KL) General Inquiry amd@utm.my | +607-5332234 / 5700 (JB)

### **SENATE & CONVOCATION UNIT**

Senate amd@utm.my |+607-5332236/ 2167 Convocation konvo@utm.my |+607-5332314/ 2300

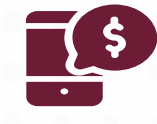

### Department of the Bursary (For Mainstream Student)

### Email: bendahari-ukp@utm.my

(please quote your full name and identification number (IC/ISID) and the subject of your query when contacting us)

### SPACE UTM (For IDP Student)

### Email: space@utm.my

(please quote your full name and identification number (IC/ISID) and the subject of your query when contacting us)

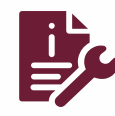

### **Digital Services Department**

### https://support.utm.my

(For first-time users, click "New Feedback" and complete the complaint/feedback information including the personal information – IC No, UTM official email: staff (@utm.my) or student (@graduate.utm.my). Then click "New Register" and enter your username & password. When completing the complaint/feedback information form, please select the "ICT Services" Category and the relevant UTM system or infrastructure.

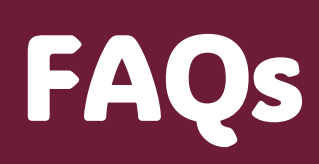

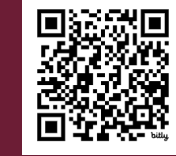

## https://bit.ly/FAQs-AMaCS

www.utm.my

# **THANK YOU**

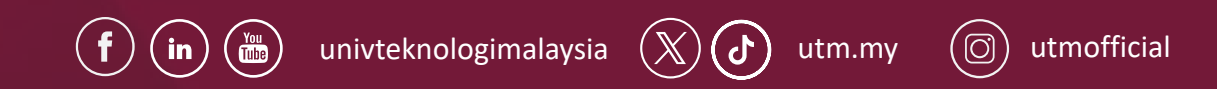

Academic Management & Conferment Section (AMaCS) Ground Floor, Block F54, UTM 81310 Johor Bahru, Johor

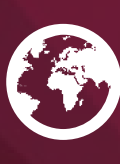

https://amd.utm.my/

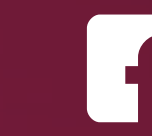

Academic Management & Conferment Section